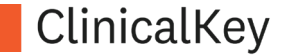

# ClinicalKey®

### **User Guide**

Elsevier Korea Health solution 문효진 CSM <u>h.moon@elsevier.com</u>

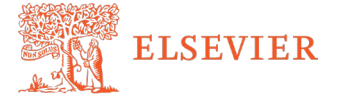

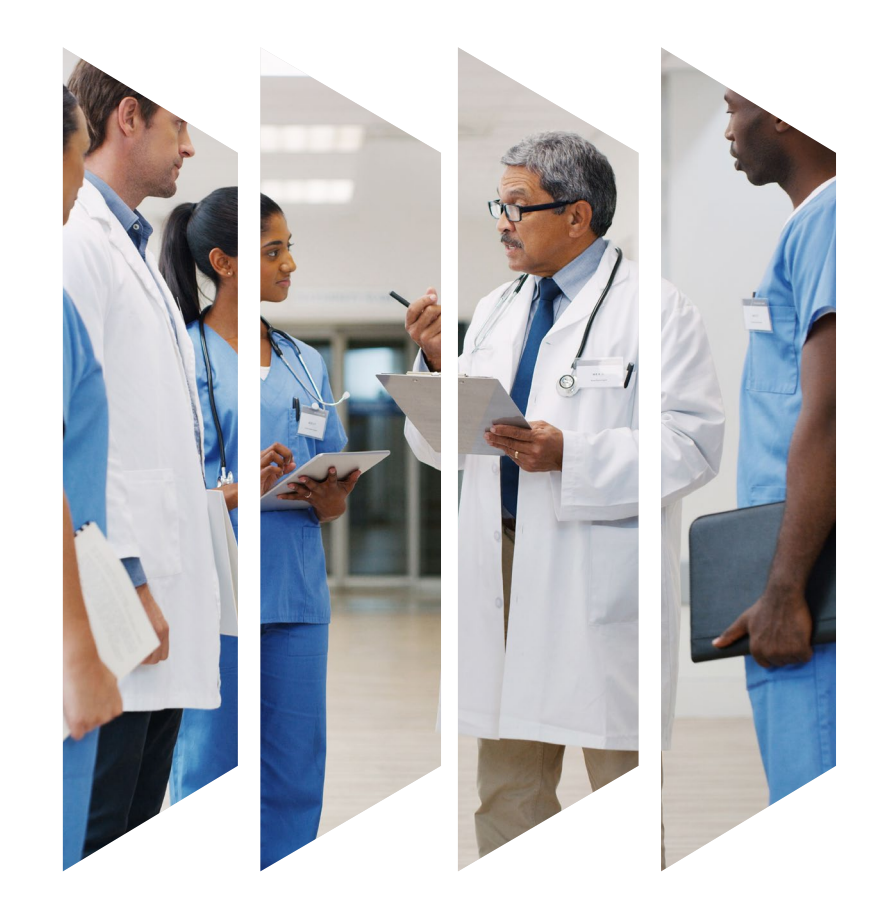

Advancing human progress together

### For Clinicians <u>ClinicalKey 엘스비어의 근거중심 최신 임상의학정보 통합솔루션</u>

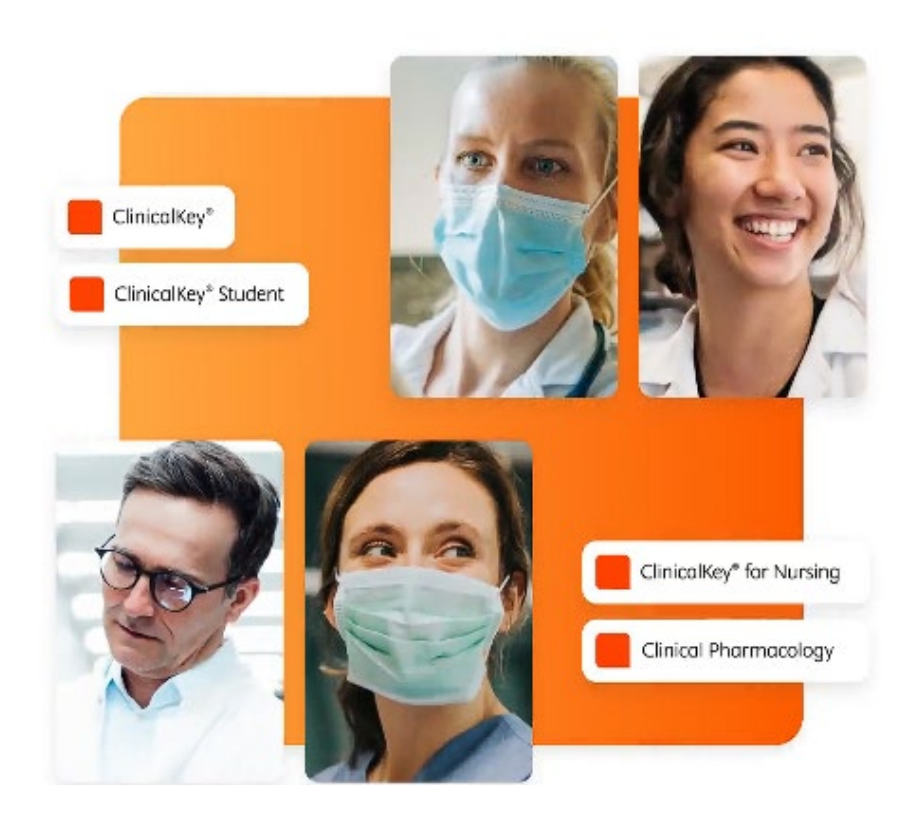

#### **Physician**

- 신속하게 확대되는 임상지식과 깊이 있는 자료 제공
- 신뢰할 수 있는 근거
- 임상 관련 빠른 답변 제공

#### **Nurses**

 치료계획을 효율적으로 수행할 수 있도록 실질적인 답변 제공

#### **Pharmacist**

 최적의 약물 치료를 안내할 수 있도록 지원

#### **Students**

 의과대학생-교수들에게 필요한 지식과 자료 제공

### 근거기반 최신 Reference와 Point-of-care의 통합

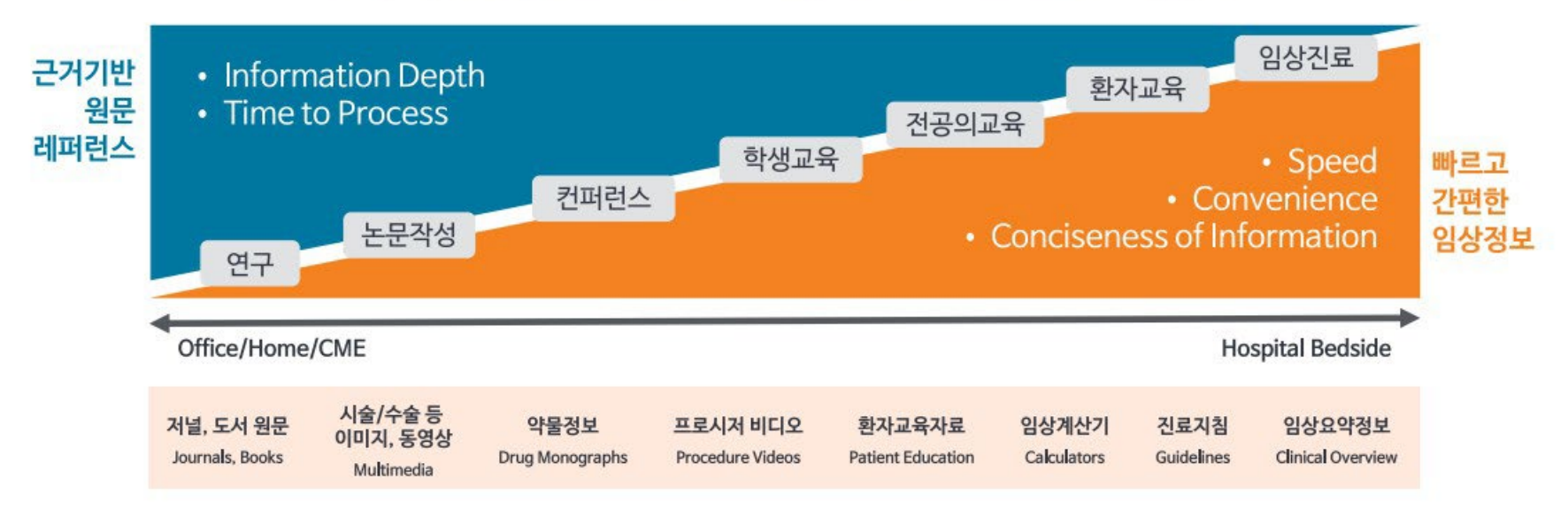

www.ClinicalKey.com

#### ELSEVIER

## ClinicalKey 등록 및 로그인

가입 및 외부접속 (Remote Access)

### **ClinicalKey** 등록

Step1. 등록 (Register) : Full text (PDF) 다운로드 및 개인화기능을 위해 권장

| ClinicalKey'                                                                                                    | Clinical Pharmacology 7                                   | ⊕ English CME/MOC            | : Login              | Register          | - | Registration is quick and free. It allows you to personalize the Eisevier products to which you have access. * = Required. Privacy policy.                                                                                                    |
|----------------------------------------------------------------------------------------------------|-----------------------------------------------------------|------------------------------|----------------------|-------------------|---|----------------------------------------------------------------------------------------------------|
| Search for co                                                                                                    | onditions, procedures                                     | , drugs, and mo              | ore                  |                   |   | Your details<br>First name *<br>Family name *                                                                                                    |
| All Types 🗸 Search.                                                                                                    |                                                           |                              |                      | 0                 |   | Email and password<br>Your e-mail address will be your username for these Elsevier products.<br>Email address *                                                                                                    |
| 1. 기관내 IP에서 PC                                                                                                    | ː로 ClinicalKey 접속: <u>w</u>                               | ww.clinicalkey.c             | om                   |                   |   | Password *                                                                                                    |
| <ol> <li>2. 우측상단의 'Regional Stress of the second stress of the second stress of the seco</li></ol> | <b>ster'</b> 클릭<br>로 Register (*표시 항<br>인 메일이 오면 Clinie   | 목은 필수 입력<br>calKey 로그인ㅎ      | <sup>취</sup> )<br>다기 |                   |   | <ul> <li>Additional profile details</li> <li>I wish to receive information from Elsevier B.V. and its affiliates concerning their products and services</li> <li>I have read and understood the Registered User Agreement and agree to be bound by all of its terms *</li> </ul> |
| ※ 외부/모바일접속 이<br>예) 기관 이메일: @                                                                                                    | <mark>용을 위해 반드시 <u>기</u><br/>abc.hospital.kr, @a</mark> t | <u>관 이메일</u> 로 가<br>pc.ac.kr | <mark>입 해</mark> 격   | <mark>주세요.</mark> |   | Register >                                                                                                    |

### Step1. 등록 (Register)

- 가입한 이메일 주소로 등록 확인 메일 수신 이후, 로그인 가능
- 스팸함 함께 확인 요망

| Registration Confirmation                                                                                   |                                                                                                    |  |  |  |  |
|----------------------------------------------------------------------------------------------------|----------------------------------------------------------------------------------------------------|--|--|--|--|
| Thank you for registering at ClinicalKey                                                                    | Your login information is as follows:                                                                                            |  |  |  |  |
| Username: <u>@elsevier.com</u>                                                                              | <u>Username</u> = <u>가입한 이메일 주소</u> = <u>ClinicalKey 로그인 아이디</u><br>*반드시 기관 도메인 이메일로 가입<br>(예: @abc.hospital.kr, @abc.ac.kr)로 가입 |  |  |  |  |
| Elsevier B.V., Radarweg 29, 1043 NX Amsterdam, The Netherlands. Reg. no. 33156677. VAT no. NL 005033019B01. |                                                                                                    |  |  |  |  |
| Copyright © 2014 Elsevier B.V.   Privad                                                                     | cy Policy                                                                                                    |  |  |  |  |

#### ELSEVIER

### Remote Access (외부접속 및 모바일 접속) Step 2. 외부 및 모바일 접속 (Remote Access)

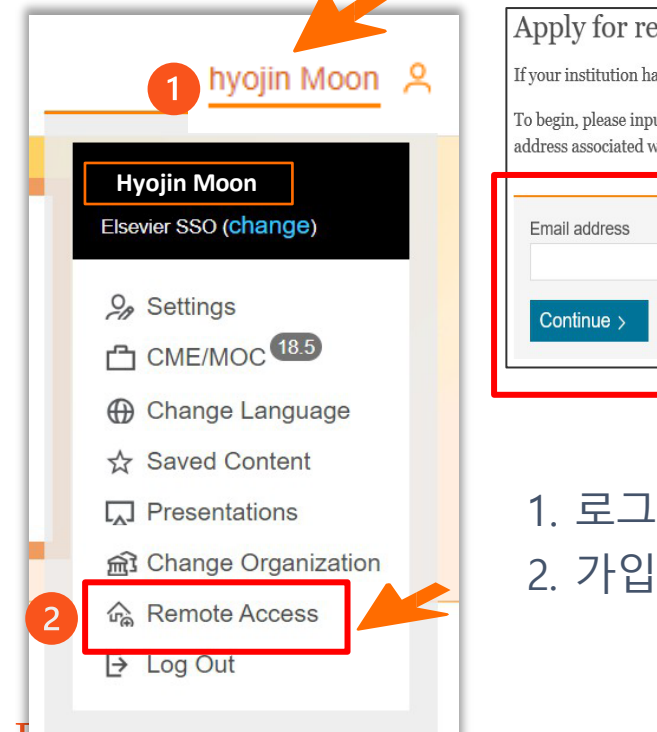

Apply for remote access

If your institution has Remote Access enabled, this feature will allow you to access ClinicalKey even when you are not on your institution's network.

To begin, please input your institutional email address below. Remote Access is not compatible with a Yahoo, Gmail, or other personal email account. If you do not have an email address associated with your institution, please contact your institution's administrator to obtain remote access.

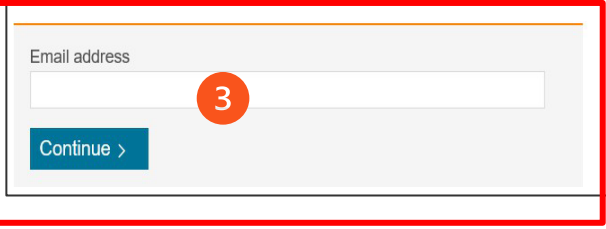

- 1. 로그인 후 우측 상단의 이름 클릭 → Remote Access 클릭
- 2. 가입한 이메일 주소(= 로그인 ID = Username)를 입력

### Step 2. 외부 및 모바일 접속 (Remote Access)

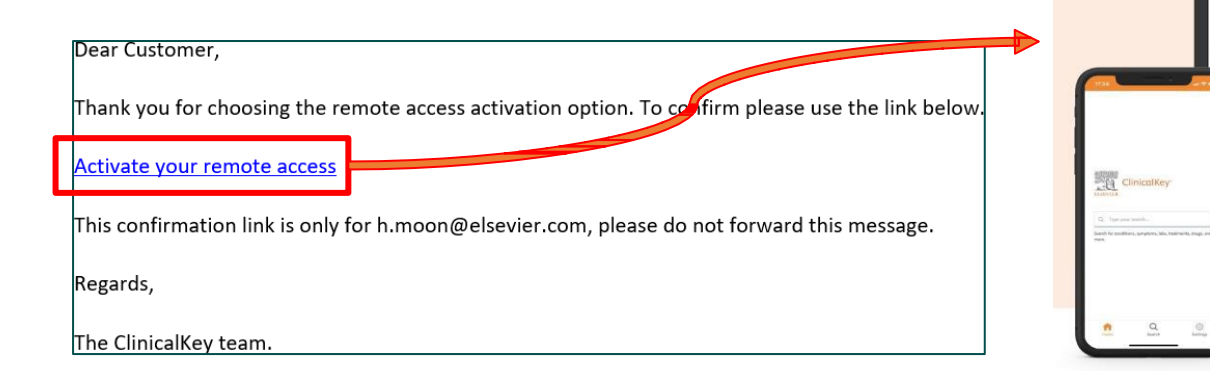

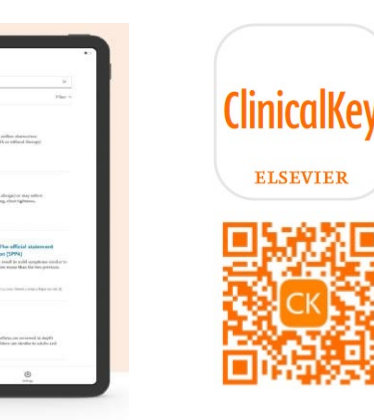

- 3. 60분 내로 전달된 이메일의 링크 클릭
  - (링크: "Activate your remote access")
- 4. 외부 PC, 모바일 (ClinicalKey App) 등으로 Remote Access 가능

#### ELSEVIER

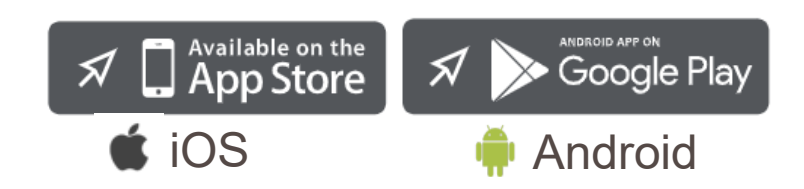

Remote access는 한 번 신청 후 180일 마다 재인증 과정이 있음. (기관 IP대역 내에서)

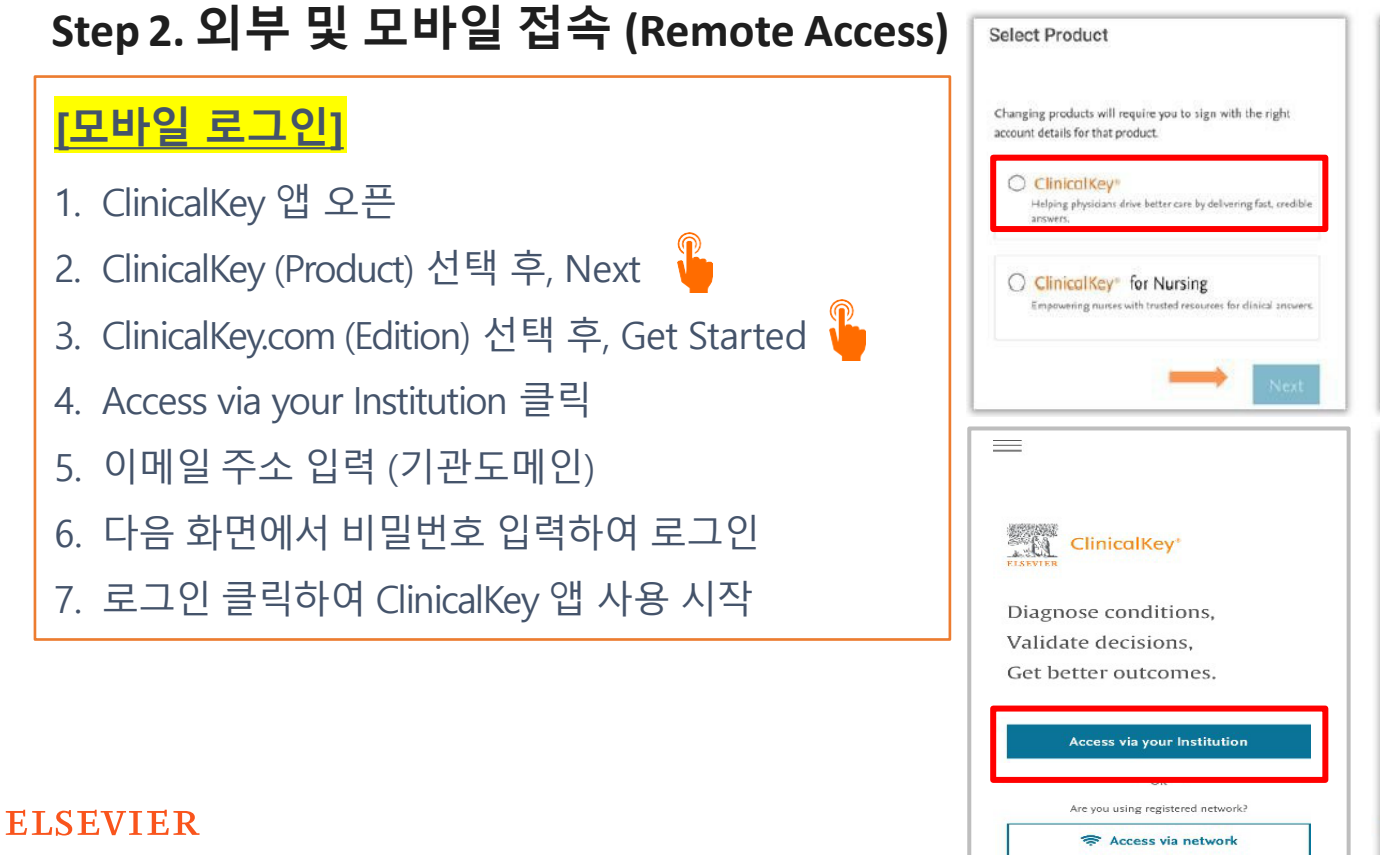

| Be surr<br>edition<br>version | e to select the correct edition. If<br>1 your institution is licencing,<br>n or contact your administrator. | you are unsure of which<br>please check your web |
|-------------------------------|----------------------------------------------------------------------------------------------------|--------------------------------------------------|
| Which                         | h Edition would you like to u                                                                               | use?                                             |
| Sele                          | ect Edition                                                                                                 | $\sim$                                           |
|                               |                                                                                                    | Getsaned                                         |
|                               | Find your instit                                                                                            | tution<br>name to continue                       |
| Institut                      | ional email or name of institutio                                                                           | n 🔶                                              |
|                               | Continue                                                                                                    |                                                  |
|                               |                                                                                                    |                                                  |
|                               |                                                                                                    |                                                  |

We will collect your IP address to verify your content entitlements

## **ClinicalKey** 기능 소개

- 검색 (필터링 기능)
- 개인화 기능 (즐겨찾기, 저장 등)
- 콘텐츠별 기능

#### ELSEVIER

### 검색 (Searcing)

- 1. CK 사이트 상단 검색창에 원하 는 키워드를 입력.
- 2. 검색창 좌측 "All Type"의 필터링 기능을 통해, 원하는 범위로 좁 혀가며 검색 결과를 확인
  - 출처 타입 (Source Type)
  - 분과 (Specialties)
  - 시간 (Time)

|                                                                                                    | _   |
|----------------------------------------------------------------------------------------------------|-----|
| ← metformin                                                                                                    | ×   |
| Results (18348)                                                                                                    | ~   |
| DRUG MONOGRAPH                                                                                                    |     |
| Metformin                                                                                                    |     |
| Metformin is an oral biguanide used to improve<br>glycemic control in adult and pediatric patients 10<br>years and older with type 2 diabetes mellitus (T2DN<br>[28550][60711][60714][60715][64593] The actions of<br>metformin differ from, yet complement, those | 4). |
| Elsevier Drug Information.<br>May 2, 2024                                                                                                    |     |

DRUG MONOGRAPH

#### Metformin; Repaglinide

NOTE: This drug combination is discontinued in the U.S. Metformin; repaglinide was a combination

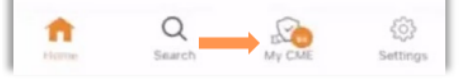

| ×            | Filter    |
|--------------|-----------|
| Source Type  | ~         |
| Specialties  | ~         |
| Time         | ~         |
| Show Results | clear all |

#### Figure 11. Content Filters

### 콘텐츠 저장 (Saving Contents)

- "♡" 문양 클릭하여 "즐겨찾기" 목 록에 콘텐츠를 저장.
- 2. Save Content 리스트에서 나중 에 재확인 가능
- 3. 어플에서는 우측하단 "Setting" 버튼을 통해, 나의 계정 정보 확 인 및 어플 설정 가능

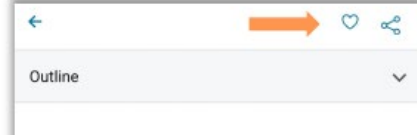

#### FULTESTARTICLE Should physicians prescribe metformin to women with polycystic ovary syndrome PCOS?

Annals of Endocrinology (Annales D'Endocrinologie, English Edition) 2010-02-01, Volume 71, Issue 1, Pages 25-27, Copyright @ 2009 2009

Duranteau, L.,Lefevre, P.,Jeandidier, N.,Simo... Show all.

#### Abstract

-

 Metformin is not efficient enough in order to regulate menstrual cycles.
 Metformin is not efficient enough in order to treat hyperandrogenism.
 Metformin should not be used as a first-line treatment in order to treat infertility.
 Clomiphene citrate (CC) is the reference treatment.
 Metformin in addition to CC is not

recommended as a second line treatment, after the failure of CC alone.

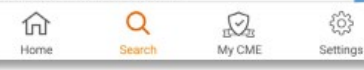

| at 20220020                        |
|------------------------------------|
| 0.000000000                        |
|                                    |
| Prescribe Metformin To             |
| cystic Ovary Syndrome              |
|                                    |
| (Annales D'Endocrinologie, English |
| Show all.                          |
| Pages 25-27. © 2009.               |
|                                    |

#### Supplementary Video 6 - Inhibition Of Fascin In Cancer And Stromal Cells Blocks Ovarian Cancer Metastasis

May 1, 2019 • McGuire, Sean; Kara, Betul; Hart, Peter C.; Montag, Anthony; Wroblewski, Kristen; Fazal, Sarah; Huang, Xin-Yun; Lengyel, Ernst; Kenny, Hilary A.

#### PROCEDURE VIDEO

#### Pediatric Basic Airway Management

January 29, 2021 • Debra L. Weiner

CHAPTER EXCERPT

Sleep Apnea And Sleep Disorders

#### ELSEVIER

### ClinicalOverview (임상요약정보)

• Clinical Overview : 임상요약정보 (Summary, Diagnosis, Workup, Treatment)

| ch - Ch                                                                                                    |                     |                                                                                                    | Sort by Balavance                                                                                         | Diabetes Mellitus                                                                                                    |                                                                                                    |
|----------------------------------------------------------------------------------------------------|---------------------|----------------------------------------------------------------------------------------------------|----------------------------------------------------------------------------------------------------|----------------------------------------------------------------------------------------------------|----------------------------------------------------------------------------------------------------|
| Filter By:                                                                                                   |                     |                                                                                                    |                                                                                                    | Disease Overview                                                                                                    | > View Full Topic                                                                                                    |
| Source Type:<br>Journal Articles<br>Select an Option<br>Full Text Only<br>Full Text and MED<br>Meta-analyses | 9457<br>LINE<br>283 | CLINICAL OVERVIEW Diabetes Mellitus Type 1 in Children Diabetes mellitus type 1 is a chronic metabolic disease char and absolute insulin deficiency secondary to destruction of diabetes accounts for most cases of diabetes diagnosed in cupdated March 12, 2024. © 2024. | Date (newest to<br>oldest)<br>acterized by hyperglycemia<br>pancreatic β-cellsType 1<br>shildhoodChildren | <ul> <li>Ferri's Clinical Advisor 2025 - Ferri, F</li> <li>DEFINITION</li> <li>Diabetes mellitus (DM) referring hyperglycemia resulting from the "Etiology"). It is broadly classific type 2 DM (T2DM). The terms insulin-dependent diabetes are person with type 2 diabetes need to be a set of the type 2 diabetes and the type 2 diabetes are person with type 2 diabetes and type 2 diabetes are person with type 2 diabetes are person with type 2 diabet</li></ul> | red F., MD, FACP<br>s to a syndrome of<br>many different causes (see<br>fied into type 1 (T1DM) and<br><i>i insulin-dependent</i> and <i>non</i> -<br>e obsolete because when a<br>reds insulin, he or she remains |
| <ul><li>Randomized</li><li>Control Trials</li><li>Narrative Reviews</li></ul>                                | 316<br>2272         | CLINICAL OVERVIEW                                                                                                    | ☆⊠ ⊕                                                                                                    | labeled as type 2 and is not rec<br>mediated type 1 DM (type 1A)<br>newly diagnosed diabetics. Tak<br>comparison of the two types of                                                                                                    | lassified as type 1. Immune-<br>represents 5% to 10% of<br>bles 1 and 2 provide a general<br>f DM. One difference is that                                                                                          |
| Books                                                                                                    | 1182                | Diabetes Mellitus, Diagnosis and Classi                                                                                                    | ncation                                                                                                   | type 1 has usually complete or<br>insulin reserves mediated sole                                                                                                    | near-total knockout of                                                                                                    |
| Guidelines                                                                                                   | 941                 | Diabetes mellitus (DM) is characterized by hyperglycemia due to abnormal glucose metabolism. DM is the result of multiple interacting pathophysiologic processes and                                                                                                    |                                                                                                    | from carriers of certain genotypes, whereas type 2 is of                                                                                                    |                                                                                                    |
| Clinical Overviews                                                                                           | 763                 | can be a manifestation of a heterogeneous group of disease                                                                                                    | with hyperinsulinemia but hav                                                                             | e insulin resistance and                                                                                                    |                                                                                                    |
| Clinical Trials                                                                                              | 343                 | Kohlenberg, Jacob, MD. Updated May 21, 2024. © 2021.                                                                                                    | Kohlenberg, Jacob, MD. Updated May 21, 2024. © 2021.                                                      |                                                                                                    |                                                                                                    |
| Show More >>                                                                                                 |                     | Jump to Summary Diagnosis Workup                                                                                                    |                                                                                                    | levels, More                                                                                                    | 0                                                                                                    |
| ELSEVIER                                                                                                    |                     |                                                                                                    |                                                                                                    |                                                                                                    |                                                                                                    |

### **Book & Journal**

E-Books (1000+), E-Journals(1000+) 원문(full-text) 열람 및 PDF 다운로드
 → 로그인 이후 가능 & 챕터별로 가능

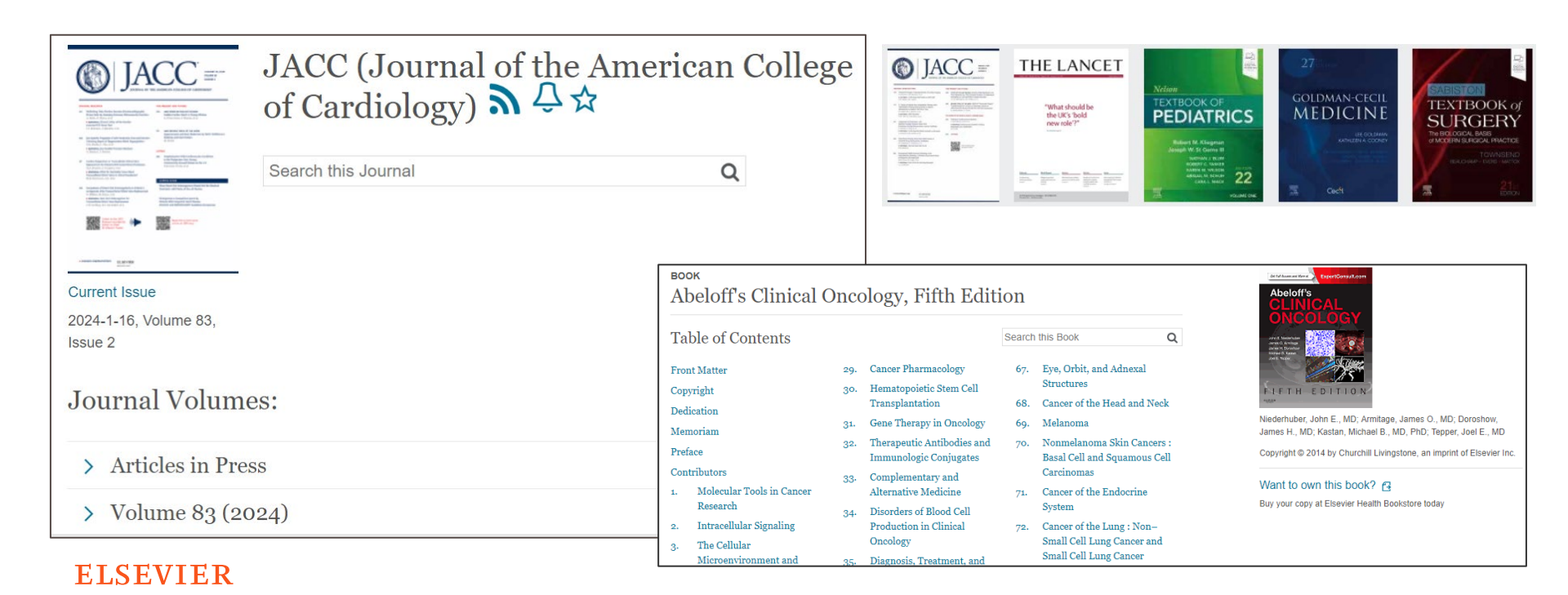

### 임상계산기 (Calculator)

• 임상 진단, 스크리닝, 치료를 위한 계산기 제공, 임상과(Specialty) 카테고리별로 브라우징 가능

| Browse by category          | Search clinical calculators                                    |                                                                                               |
|-----------------------------|----------------------------------------------------------------|-----------------------------------------------------------------------------------------------|
| Body Metrics                | ex: 'renal failure index'                                      |                                                                                               |
| Cardiology                  |                                                                |                                                                                               |
| Critical Care               | Cardiology                                                     | Atrial Eibrillation CHA(2)DC(2) VASo Soora for Strake Biok                                    |
| Drug Calculators            | Cardiology                                                     | Atrial Fibriliation CHA(2)D5(2)-VASC Score for Stroke Risk                                    |
| Gastrointestinal            | Acute Myocardial Infarction                                    | Clinical Features                                                                             |
| Hematology/Oncology         |                                                                | Congestive heart failure / LV dysfunction (1 point)                                           |
| Infectious Disease          | Chest Pain Risk Assessment in Patients with Normal Troponin an | Hypertension (1 point)                                                                        |
| Matabalia                   | onesch air Nok Assessment in Fallents with Normal Hopenin an   | <ul> <li>Diabetes Mellitus (1 point)</li> </ul>                                               |
| Metabolic                   | Chest Pain Score                                               | <ul> <li>History of stroke, TIA or thromboembolism (2 points)</li> </ul>                      |
| Nephrology                  |                                                                | <ul> <li>Vascular disease (history of MI, PVD or aortic atherosclerosis) (1 point)</li> </ul> |
| Neurology/Psychiatry        | Coronary Artery Disease Risk Clinical Assessment (Duke study)  | Age                                                                                           |
| Other                       |                                                                | ≥75 years old (2 points)                                                                      |
| Pediatrics                  | GRACE Score for Acute Coronary Syndrome Prognosis              | Sex                                                                                           |
| Pulmenology                 | HEART Score                                                    | Female (1 point)                                                                              |
| Pullionology                |                                                                | O Male (0 points)                                                                             |
| Rheumatology/Immunology     | Inferior Wall Myocardial Infarction Diagnosis TreeCalc         |                                                                                               |
| Unit Conversion Calculators |                                                                |                                                                                               |
|                             | Intracranial Bleeding Risk from Thrombolytic Therapy of MI     | Reset Form                                                                                    |
|                             |                                                                |                                                                                               |
|                             |                                                                | Adjusted Stroke Rate                                                                          |
| ELSEVIER                    |                                                                |                                                                                               |
|                             |                                                                | 0 points: 0% per year                                                                         |

### 환자교육자료 (Patient Education): 10,000여종 이상

- 진료과 별로 주요 질병, 검사, 치료(시술/수술), 약물 등 의학 정보에 대한 교육자료 제공
- 5,000종 이상의 한국어 환자교육자료 포함

E

• 한국어 환자교육자료 다운로드 방법: 사용가능언어(Korean) → Print (Korean) → Create Printable PDF

| × Clear all       # A B C D E F G H I         Specialties       114         Dentistry       11         Dernatology       28         Emergency       59         Endocrinology and<br>Metabolism       24-Hour Urine Co<br>Available to print in English, Sh         Gastroenterology and<br>Hepatology       104         Hematology       20         + More Specialties       Abacavir oral solut<br>Available to print in English, Sh | Z 24-Hour U                                                                                                    | Urine Collection                                                                                                    | Print                                                                                                    |
|----------------------------------------------------------------------------------------------------|----------------------------------------------------------------------------------------------------|----------------------------------------------------------------------------------------------------|----------------------------------------------------------------------------------------------------|
| Dermatology       28         Emergency       58         Endocrinology and       46         Metabolism       3 Key Steps to Tak         Gastroenterology and       104         Hepatology       20         + More Speciatites       Available to print in English, Sh                                                                                                    | J K L M N O P Q R S T<br>D Do to Manage Your (How do I<br>7/16/2021)<br>The data strevised: June 27, 27<br>How do I for the data strevised: June 27, 27<br>How do I for th | tient Education © 2018 Elsevier Inc.<br>2018.<br>do a 24-hour urine collection?                                                                                                    | Available to print in English, Arabic,<br>Bosnian, Spanish, Canadian<br>French, Haitlian Creole, Korean,<br>Polish, Portuguese, Russian,<br>Tagalog, Vietnamese & Chinese<br>(Mandarin/Traditional). |
| Authoring Organizations  Available Languages Available Languages                                                                                                    | Ilection<br>iow all. Interactive Patient Education. August 17, 2021.<br>the While Waiting for Your COVID-197<br>09/2021)<br>iow all. Interactive Patient Education. August 17, 2021.<br>tic<br>Text Size<br>O Small C Medium O Large                                                                                                    | <ul> <li>24시간 소변 채취는 어떻게 하나요?</li> <li>아침에 일어나자마자, 변기에 소변을 보고 물을 내리십시오.<br/>시간을 기록하십시오. 이는 소변을 채취한 날의 시작 시간이<br/>되며 끝나는 시간은 다음 날 아침이 됩니다.</li> <li>시작 시간부터 줄곧 모든 소변은 검사실에서 받은 소변 수집<br/>용기에 보관해야 합니다.</li> <li>만약 제공된 용기에 이미 액체가 담겨 있어도 괜찮습니다.<br/>용기 안에 있는 액체를 버리거나 세척하지 마십시오. 일부<br/>검사의 경우 소변에 이 액체가 첨가되어야 합니다.</li> <li>소변기 또는 변기 위에 놓을 수 있는 팬과 같은 표본 채취용<br/>용기에 배뇨하십시오. 이 용기에서 소변 수집 용기로 소변을</li> </ul> |                                                                                                    |

### **Procedure Video (**시술/수술 영상)

• 진료과별 주요 시술/수술 프로시저 비디오 및 Anatomy, 절차 등 텍스트 확인 가능

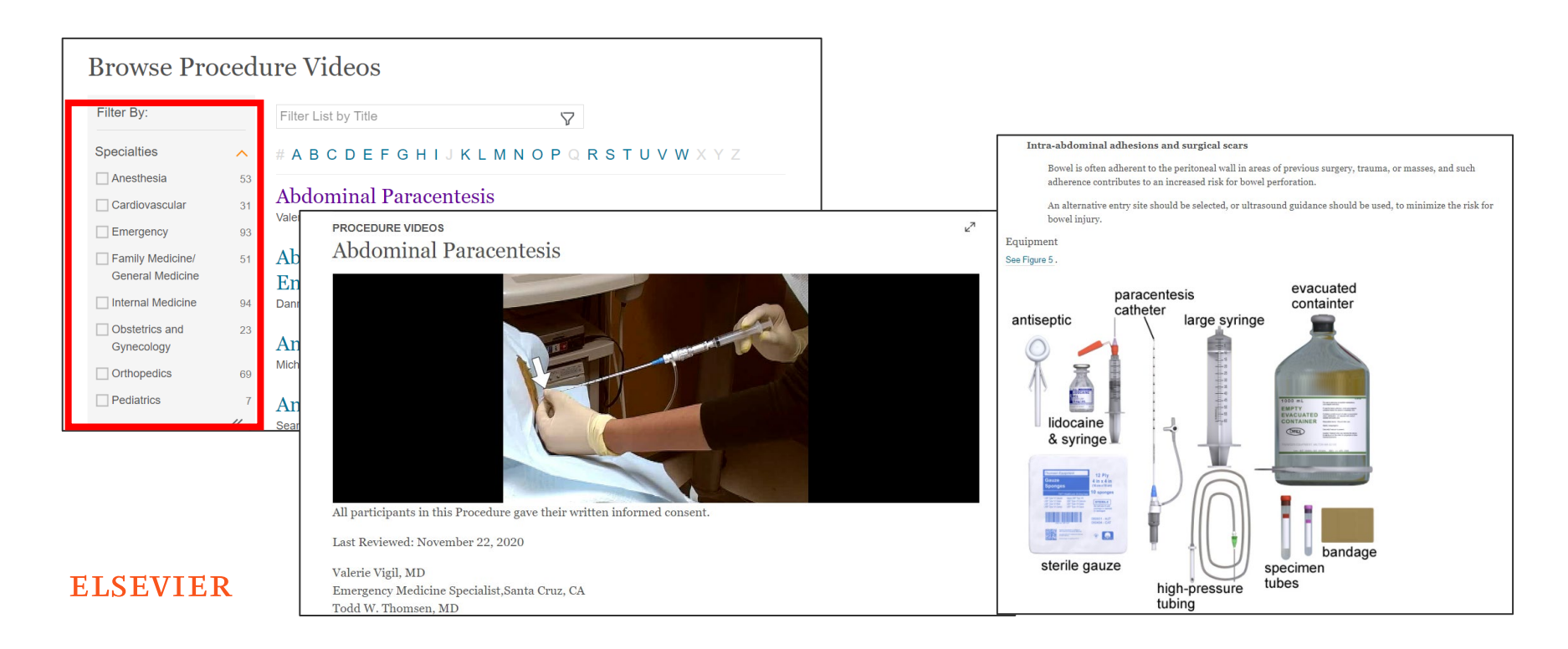

### Multimedia (멀티미디어)

- 진료과 및 멀티미디어 타입(image, video) 별로 필터링 가능
- Presentation maker 기능: 이미지를 PPT 파일로 변환하여 바로 반출 (Reference 함께)
   방법: 로그인 → 이미지 클릭 → 모니터 모양 아이콘 Add to Presentation 클릭 → 폴더명 설정 후 Add → 이미지 우측의 "Export" 클릭

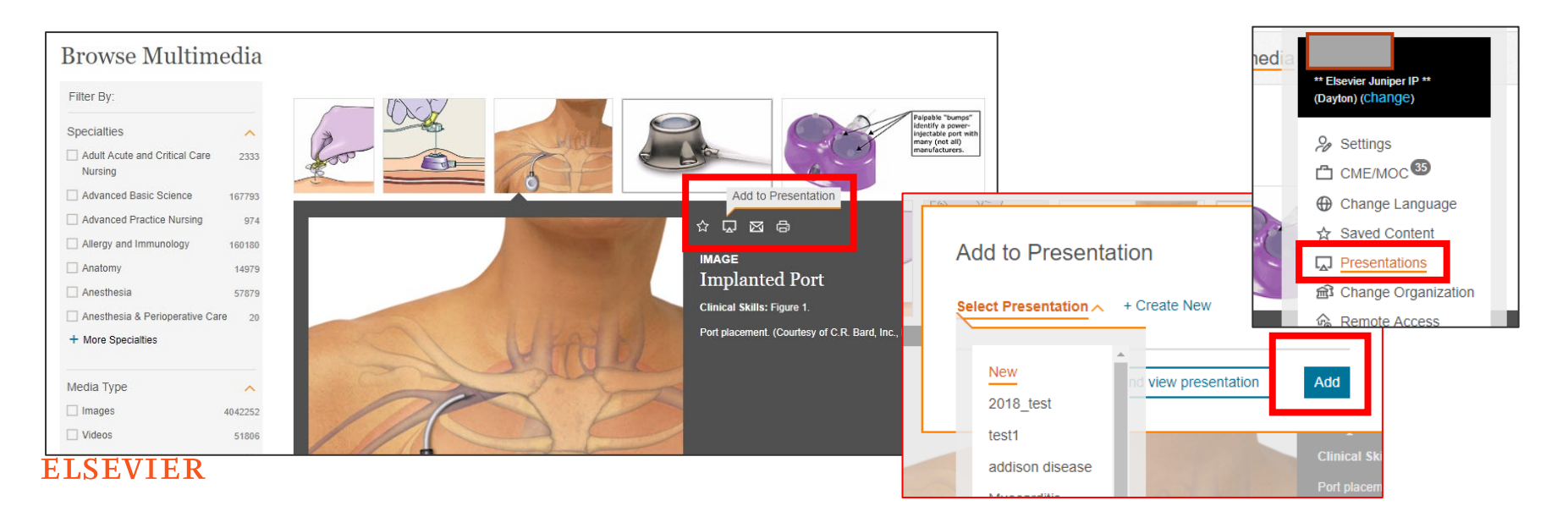

## **ClinicalKey Contact Us**

- 고객센터
- 소개 사이트

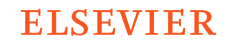

### **Contact Us**

- <u>ClinicalKey 소개 사이트 (클릭)</u>
- Elsevier ClinicalKey 고객센터 (클릭)

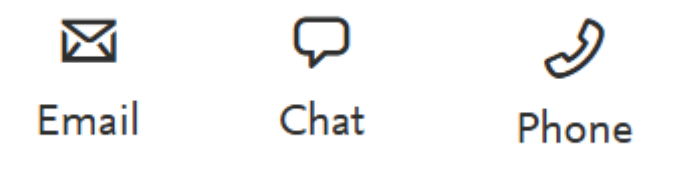

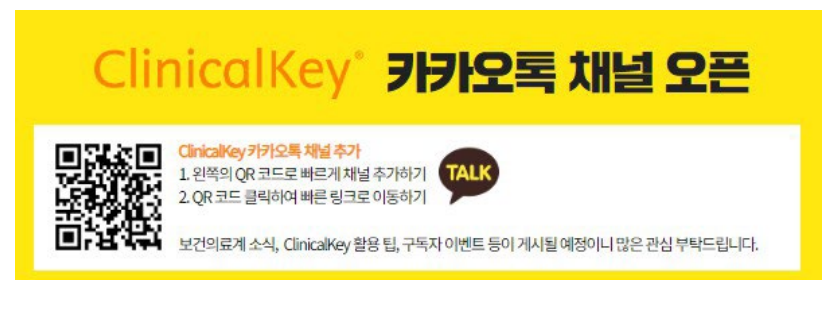

| Search for condit                                                   | ions, treatments,                                            | drugs, books, jour                              | nals, and more                                                                     | () Heb                                                                           |          |
|---------------------------------------------------------------------|--------------------------------------------------------------|-------------------------------------------------|------------------------------------------------------------------------------------|----------------------------------------------------------------------------------|----------|
| All Types                                                           | Y Type your searc                                            | dh                                              | Sea                                                                                | rch                                                                              |          |
|                                                                     |                                                              |                                                 | Search History Saved Sear                                                          | ches                                                                             |          |
| agnose and trea                                                     | it your patient                                              | ts with confide                                 | nce                                                                                |                                                                                  |          |
| linical Overviews<br>emprehensive clinical topic<br>mimaries        | Drug Mon<br>Drug and do<br>to guide tres                     | atment                                          | Calculators > Interactive tools to support clinical decisions                      | Drug Class Overviews ><br>Identify best treatment<br>options within a drug class |          |
| iuidelines<br>atest clinical guidelines<br>om leading organizations | ClinicalKey Su                                               | pport Center                                    | ⊕ Current Language   En                                                            | vist Chreakey × ⊕ Language                                                       | Cinglish |
|                                                                     |                                                              |                                                 |                                                                                    |                                                                                  |          |
|                                                                     | Orders & Re<br>Access<br>Training                            | newais New<br>No new                            | t<br>n itama availaide                                                             |                                                                                  |          |
|                                                                     | Orders & Re<br>Access<br>Training<br>Using the pr<br>Eartert | newais News<br>No new<br>roduct Top 1<br>1.1 be | s<br>n Itema analidate<br>.0 FAQs<br>lever five identified a harmful error in an E | bevier product. How can Het Ekstvier know?                                       |          |

https://www.clinicalkey.com

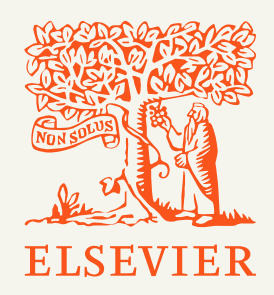

### Advancing human progress together

□ <u>기관별 맞춤 ClinicalKey 세미나 진행</u>

- 기관별 의학도서관 사서 선생님과 엘스비어 담당자가 일정 논의
- 최소 3주 전에 논의 필요